# godomall 5 Main and S 가편 로그인 : 네이버 아이디

개발사. 엔에이치엔고도㈜

# 앱 기능 안내

# 1) 주요 기능

- 별도의 개발자 ID 발급 없이 간단한 정보 입력만으로 쇼핑몰에 네이버 아이디 로그인을 연동할 수 있습니다.
- 네이버 아이디를 이용하여 쇼핑몰 회원으로 가입할 수 있고, 가입 후 네이버 아이디로 로그인할 수 있습니다.
- 회원가입 시 네이버 회원정보를 가입정보 입력화면에 기본으로 노출시켜 회원가입 단계를 단축시킵니다.
- 기존 쇼핑몰 회원도 마이페이지에서 네이버 아이디를 연결하여 네이버 아이디 로그인 기능을 이용할 수 있습니다.

# 2) 추가 메뉴 구성

- (관리자) 회원 > 간편 로그인 > 네이버 아이디 로그인 설정
- (쇼핑몰) 네이버 아이디로 로그인 화면

## 관리자 화면 : 회원 > 간편 로그인 > 네이버 아이디 로그인 설정

### 네이버 아이디 로그인 설정

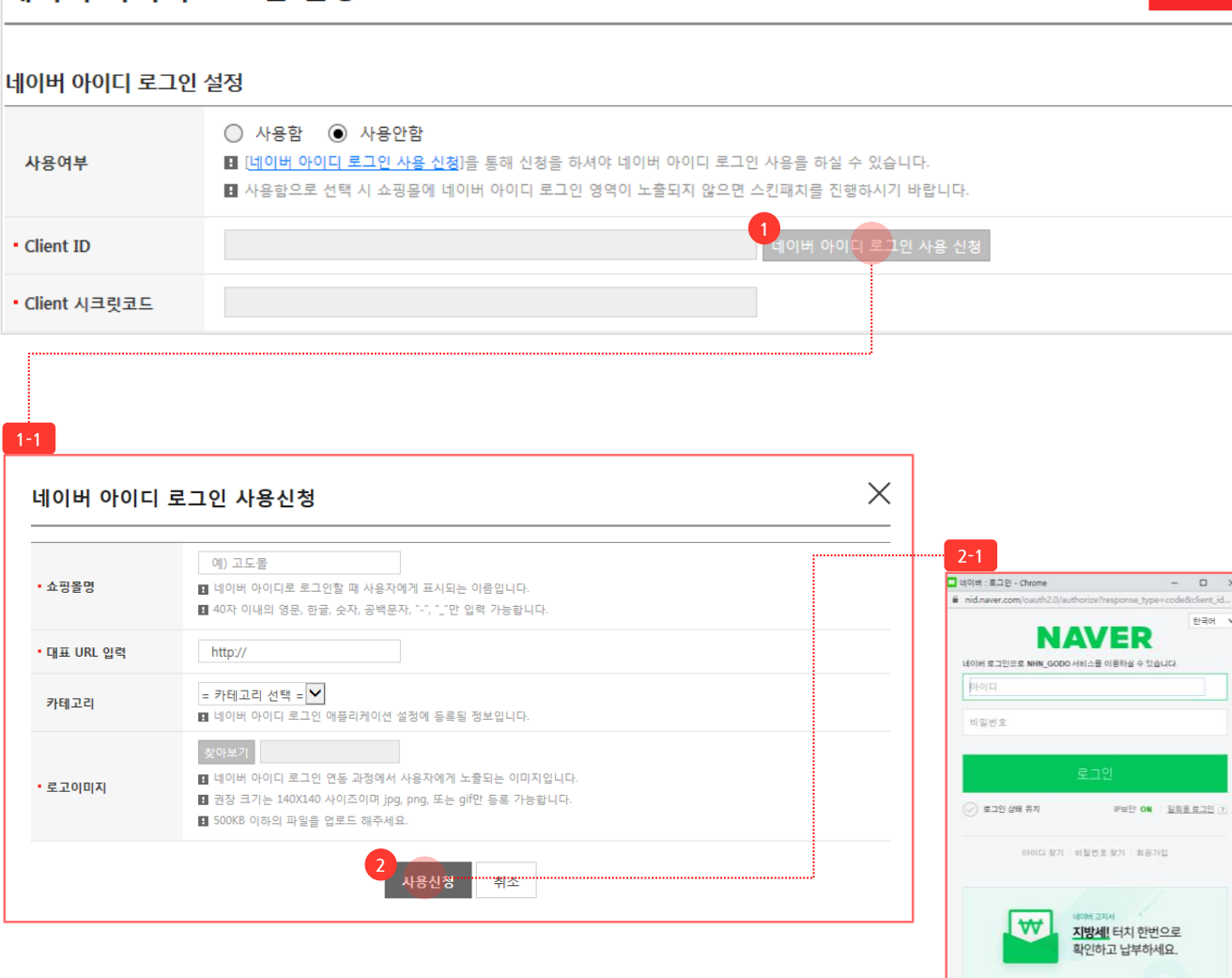

네이버 아이디 로그인 사용 신청 전의 화 면입니다.

66

저장

- 네이버 아이디 로그인 사용 신청 : 클릭 시 [1-1]
   에서 네이버 아이디 로그인 연동신청을 할 수 있 습니다.
  - 네이버 아이디 로그인 연동을 위해 필요한 네이
     버 개발자 신청 과 Client ID 및 시크릿코드 발급
     을 솔루션에서 자동으로 처리할 수 있습니다.
  - 쇼핑몰명 : 네이버 아이디 정보 제공 동의 팝업창 에 표시될 쇼핑몰 명을 입력합니다. 고객이 쉽게 알 수 있도록 대표 쇼핑몰명을 입력하는 것을 권 장합니다.
  - 대표 URL 입력 : 쇼핑몰 대표 URL을 입력해주세 요.
  - a. 대표 URL만 입력하여도 연동 시 필요한 서비스 URL 과 Callback URL이 네이버 Developers > 내 애플 리케이션 > API 설정에 자동으로 세팅됩니다.
  - b. 모바일쇼핑몰 정보도 자동으로 세팅됩니다.
  - 카테고리:네이버 아이디 로그인 등록에 필요한 정보입니다. 쇼핑몰에 맞는 카테고리를 선택하 시는 것을 권장합니다.
  - 로고이미지 : 네이버 아이디 정보 제공 동의 팝업 창에 표시될 쇼핑몰 로고를 업로드할 수 있습니 다.
- ② 사용신청 : 클릭 시 [2-1] 네이버 로그인 팝업에 서 네이버 계정으로 로그인을 합니다.

### 관리자 화면 : 회원 > 간편 로그인 > 네이버 아이디 로그인 설정

### 네이버 아이디 로그인 설정

| 사용여부                   | <ul> <li>● 사용함</li> <li>● 사용함</li> <li>● 사용함으로 선택 시 쇼</li> </ul>         | <mark>안함</mark><br>핑몰에 네이버 아이디 로그인 영역이 노출되지 않으면                            | ! 스킨패치를 진행하시기 바랍니다.                     |                                                 |
|------------------------|--------------------------------------------------------------------------|----------------------------------------------------------------------------|-----------------------------------------|-------------------------------------------------|
| Client ID              | Cj7JkYLIITF2tdtyMf60                                                     |                                                                            | 🖪 재신청 및 Client ID는 변경할 수 없습니다.          |                                                 |
| Client 시크릿코드           | WA1Lrpca2c                                                               |                                                                            |                                         | ]                                               |
|                        | • 쇼핑몰명                                                                   | 고도샵<br>11 네이버 아이디로 로그인할 때 사용자에게 :<br>11 40자 이내의 영문, 한글, 숫자, 공백문자, ~        | 표시되는 이름입니다.<br>, "_"만 입력 가능합니다.         |                                                 |
|                        | • 대표 URL 입력                                                              | http://ejfvm928.godomall.com<br>▣ 한글 도메인의 경우 퓨니코드로 전환 후 U                  | RL을 입력해주시거나, 앱 등록 후 네이버 아이디 로그          | 1인 애플리케이션 설정에서 대표 URL 정보를 직접 수정해 주서야 사용이 가능합니다. |
|                        | 카테고리                                                                     | 기타<br>■ 네이버 아이디 로그인 애플리케이션 설정이                                             | 1 등록될 정보입니다.                            |                                                 |
| 네이버 아이디 로그인<br>사용 신청정보 | • 로고이미지                                                                  | 찾아보기<br>                                                                   | 자에게 노출되는 이미지입니다.<br>, 또는 gif만 등록 가능합니다. |                                                 |
|                        | ∎ 네이버 아이디 로그인<br>■ 네이버 Developers에서                                      | 사용 신청정보 수정은 네이버 Developers 의 내 애플리<br>  수정된 정보는 솔루션의 신청정보에는 업데이트되지         | 리케이션 > API 설정에서도 가능합니다.<br>않습니다.        |                                                 |
| 회원가입 설정                | <ul> <li>간편 회원가입</li> <li>간편 회원가입 사용 시</li> <li>이메일, 휴대폰번호, 성</li> </ul> | ) 일반 회원가입<br>아이디와 이름 항목은 회원가입 시 필수로 노출되며<br>별, 생일 항목은 회원-회원 관리-회원 가입 항목 관리 | 의 사용/필수 설정에 따라 노출됩니다                    |                                                 |

네이버 아이디 로그인 사용 신청 완료 후 화면입니다.

99

- 사용여부 : 네이버 아이디 로그인 사용여부를 선 택할 수 있습니다.
  - 플러스샵에 '간편 로그인 : 네이버' 앱이 제공되 기 전 쇼핑몰을 설치한 경우, 스킨에 네이버 아이 디 로그인 관련 내용이 없어 설정을 하더라도 노 출이 되지 않을 수 있습니다. 이 경우 플러스샵의 "마이앱 > 구매내역 > 앱관리"에서 본 플러스샵 앱의 [설정관리]를 클릭하여 스킨패치 파일을 확 인 후 쇼핑몰 스킨에 적용해주시기 바랍니다.

② Client ID / Client 시크릿코드: 네이버 Developers > 내 애플리케이션 > 네이버 아이디 로그인 앱으로 등록된 ID 정보입니다.

- 솔루션에서 네이버 아이디 로그인 사용 신청 시 자동으로 네이버 Developers에 네이버 아이디 로그인 앱을 신규 등록하게 되며, 해당 ID 정보를 보여줍니다.
- 인증 시 필요한 중요한 정보이므로 타인에게 노 출되지 않도록 주의합니다.
- ③ 네이버 아이디 로그인 사용 신청정보 : 신청 시 입력한 정보들을 수정할 수 있습니다.
  - 솔루션에 수정된 정보는 네이버 Developers에 노출됩니다.
    - (단, 네이버 Developers에서 수정한 정보는 솔 루션에 노출되지 않습니다.)

- 네이버 아이디 로그인 사용 신청은 최초 1회만 가능합니다. (재신청으로 Client ID가 바뀌게 되면 기존에 네이버 아이디로 가입된 회원들의 연동이 모두 해제가 됩니다.)

- Client ID / Client 시크릿코드는 인증 시 필요한 중요 정보이므로 타인에게 노출되지 않도록 주의합니다.

INI-IN godo:

!

### 관리자 화면 : 회원 > 간편 로그인 > 네이버 아이디 로그인 설정

### 네이버 아이디 로그인 설정

| 사용여부                   | <ul> <li>사용함</li> <li>사용함으로 선택 시 쇼</li> </ul>                      | <mark>안함</mark><br>핑몰에 네이버 아이디 로그인 영역이 노출되지 않으면 4                         | 스킨패치를 진행하시기 바랍니다                     | 4.                 |                                                      |                      |
|------------------------|--------------------------------------------------------------------|---------------------------------------------------------------------------|--------------------------------------|--------------------|------------------------------------------------------|----------------------|
| Client ID              | Cj7JkYLIITF2tdtyMf6C                                               | :                                                                         | ■ 재신청 및 Client ID는 변종                | 경할 수 없습니다          | Э.                                                   |                      |
| Client 시크릿코드           | WA1Lrpca2c                                                         |                                                                           |                                      |                    |                                                      |                      |
|                        | • 쇼핑몰명                                                             | 고도샵<br>집 네이버 아이디로 로그인할 때 사용자에게 표/<br>집 40자 이내의 영문, 한글, 숫자, 공백문자,, -       | 시되는 이름입니다.<br>"_"만 입력 가능합니다.         |                    |                                                      |                      |
|                        | • 대표 URL 입력                                                        | http://ejfvm928.godomall.com<br>및 한글 도메인의 경우 퓨니코드로 전환 후 URL:              | 을 입력해주시거나, 앱 등록 후                    | 네이버 아이디            | 로그인 애플리케이션 설정에서 대표 URL 정보를 작                         | 접 수정해 주셔야 사용이 가능합니다. |
|                        | 카테고리                                                               | 기타<br>■ 네이버 아이디 로그인 애플리케이션 설정에 위                                          | 등록될 정보입니다.                           |                    |                                                      |                      |
| 네이버 아이디 로그인<br>사용 신청정보 | • 로고이미지                                                            | 찾아보기<br>                                                                  | 에게 노출되는 이미지입니다.<br>또는 gif만 등록 가능합니다. |                    |                                                      |                      |
|                        | 🖪 네이버 아이디 로그인 -<br>🖬 네이버 Developers에서                              | 사용 신청정보 수정은 네이버 Developers 의 내 애플리키<br>i 수정된 정보는 슬루션의 신청정보에는 업데이트되지 &     | 레이션 > API 설정에서도 가능협<br>않습니다.         | 합니다.               |                                                      |                      |
| 회원가입 설정                | <ul> <li>간편 회원가입</li> <li>간편 회원가입 사용시<br/>이메일, 휴대폰번호, 성</li> </ul> | 일반 회원가입<br>아이디와 이름 항목은 회원가입 시 필수로 노출되며<br>별, 생일 항목은 회원>회원 관리>회원 가입 항목 관리의 | 사용/필수 설정에 따라 노출됩                     | 비다                 |                                                      |                      |
|                        |                                                                    |                                                                           | 4-1                                  |                    |                                                      |                      |
|                        |                                                                    |                                                                           | ☑ 기본 정보                              | 필수 : 이메<br>선택 : 전화 | 1일, 아이디, 이름, 비밀번호<br>번호, SMS수신등의, 주소, 휴대폰번호, 이메일수신등의 |                      |
|                        |                                                                    |                                                                           | 사업자 정보                               | 사업자 회원             | 원 가입은 지원되지 않습니다.                                     |                      |
|                        |                                                                    |                                                                           | - H 7151H                            | 필수 :               |                                                      |                      |
|                        |                                                                    |                                                                           | □ ÷1/8×                              | 선택 :               |                                                      |                      |
|                        |                                                                    |                                                                           |                                      | 필수 :               |                                                      |                      |
|                        |                                                                    |                                                                           | □ 추가 정보                              |                    |                                                      |                      |

```
네이버 아이디 로그인 사용 신청 완료 후
화면입니다.
```

66

- ④ 회원가입 설정: "사용 여부" 사용함으로 선택 시 노출되는 항목입니다. 네이버 아이디로 가입 시 "간편 회원가입", "일반 회원가입" 중 선택하여 설정할 수 있습니다.
  - 간편 회원가입, 일반 회원가입 공통사항으로 아이디, 이름 항목은 필수로 노출됩니다.
  - 일반 회원가입 선택 시 [4-1]처럼 활성화 되며,
     "회원 > 회원 관리 > 회원 가입 항목 관리"에서
     회원가입 항목을 설정하실 수 있습니다.

ļ

### 플러스샵 앱을 미사용으로 설정하거나 '회원 〉 간편 로그인 〉 네이버 아이디 로그인 설정' 페이지에서 사용여부 -를 '사용안함'으로 설정 시에도 네이버 아이디로 가입한 회원은 회원리스트의 아이디 영역에 아이콘이 노출됩니 다.(단, 이 경우 해당 회원은 간편 로그인으로 쇼핑몰을 이용할 수 없으며, 비밀번호 찾기를 통해 쇼핑몰 비밀번호 등록 후 쇼핑몰 아이디로 쇼핑몰을 이용할 수 있습니다.)

| 회원 리:          | 스트                     |                                           |            |               |                      |            |        |      |                        |          |          |        | L     | + 회   | 원 등록 |
|----------------|------------------------|-------------------------------------------|------------|---------------|----------------------|------------|--------|------|------------------------|----------|----------|--------|-------|-------|------|
| 회원 검색 [        | ?                      |                                           |            |               |                      |            |        |      |                        |          |          |        |       |       |      |
| 검색어            | 아이디                    | Ŧ                                         |            |               |                      |            |        |      |                        |          |          |        |       |       |      |
| 회원등급           | 당고                     | ¥                                         |            |               |                      |            | 회원구분   |      | <ul> <li>전체</li> </ul> | 기인회원     | ○ 사업지    | ·회원    |       |       |      |
| 가입승인           | <ul> <li>전체</li> </ul> | ○ 승인 ○ 미승인                                |            |               |                      |            | 회원가입을  | 1    |                        |          | <b>*</b> |        |       |       | ±    |
| <u>상세검색 펼칠</u> | ¥                      |                                           |            |               |                      |            | 검색     |      |                        |          |          |        |       |       |      |
| 검색 2 명 / 전:    | 체 2 명                  |                                           |            |               |                      |            |        |      |                        |          | -        | 회원가입일↓ | •     | 10개   | 보기   |
|                | 번호                     | 아이디/닉네임                                   | 이름         | 등급            | 마일리지                 | 예치금        | 상품주문건수 | 주문금액 | 회원가입일                  | 최종로그인    | 휴면해제일    | 가입승인   | 메일/SI | MS 발송 | 정보수  |
|                | 2                      | 2<br>ejfvm92@naver.com N                  | 윤새롬        | 일반회원          | 0원                   | 0원         | 0건     | 0원   | 19-10-22               | 11:01:46 | 00-00-00 | 승인     | 메일    | SMS   | 수정   |
|                | 1                      | sryoun                                    | 윤새롬        | 일반회원          | 0원                   | 0원         | 0건     | 0원   | 19-08-07               | 19-10-10 | 00-00-00 | 승인     | 메일    | SMS   | 수정   |
| 선택 가입;         | 승인 선택 탈퇴치              | 위리                                        |            |               |                      |            |        |      |                        | 휴면회원 대   | 네일발송     | 휴면회원 전 | 환 [   | 회 엑셀  | 다운로드 |
|                | -1<br>개인정보유효기간<br>연결계정 | <ul> <li>전체 1년</li> <li>전체 페이크</li> </ul> | _ 3 Ľ<br>₹ | 년 051<br>페이스북 | 년 〇 틸<br>• 네이        | 함되시<br>비 〇 | ₱₱₽ ᢕ  | 위메프  |                        |          |          |        |       |       |      |
| ŝ              | 연결계정<br>상세검색 닫힘 ^      | ○ 전체 ○ 페이크                                | 2 ()       | 페이스북          | <ul><li>비이</li></ul> | ₩ ()       | 카카오 🔿  | 위메프  |                        |          |          |        |       |       |      |

관리자 화면 : 회원 > 회원 관리 > 회원리스트

66 네이버 아이디로 가입한 회원을 별도로 구분하여 확인할 수 있습니다.

99

① 회원 검색 : 상세검색 펼침 클릭하여 [1-1] 연결 계정 항목에서 네이버 아이디로 가입한 회원을 검색할 수 있습니다.

10개 보기 🔹

수정

수정

② 네이버 로그인 아이콘 표시 : 네이버 아이디로 가 입한 회원은 아이디 영역에 별도로 네이버 아이 콘이 표시됩니다.

### 쇼핑몰 화면 : 회원가입 > 가입방법 선택

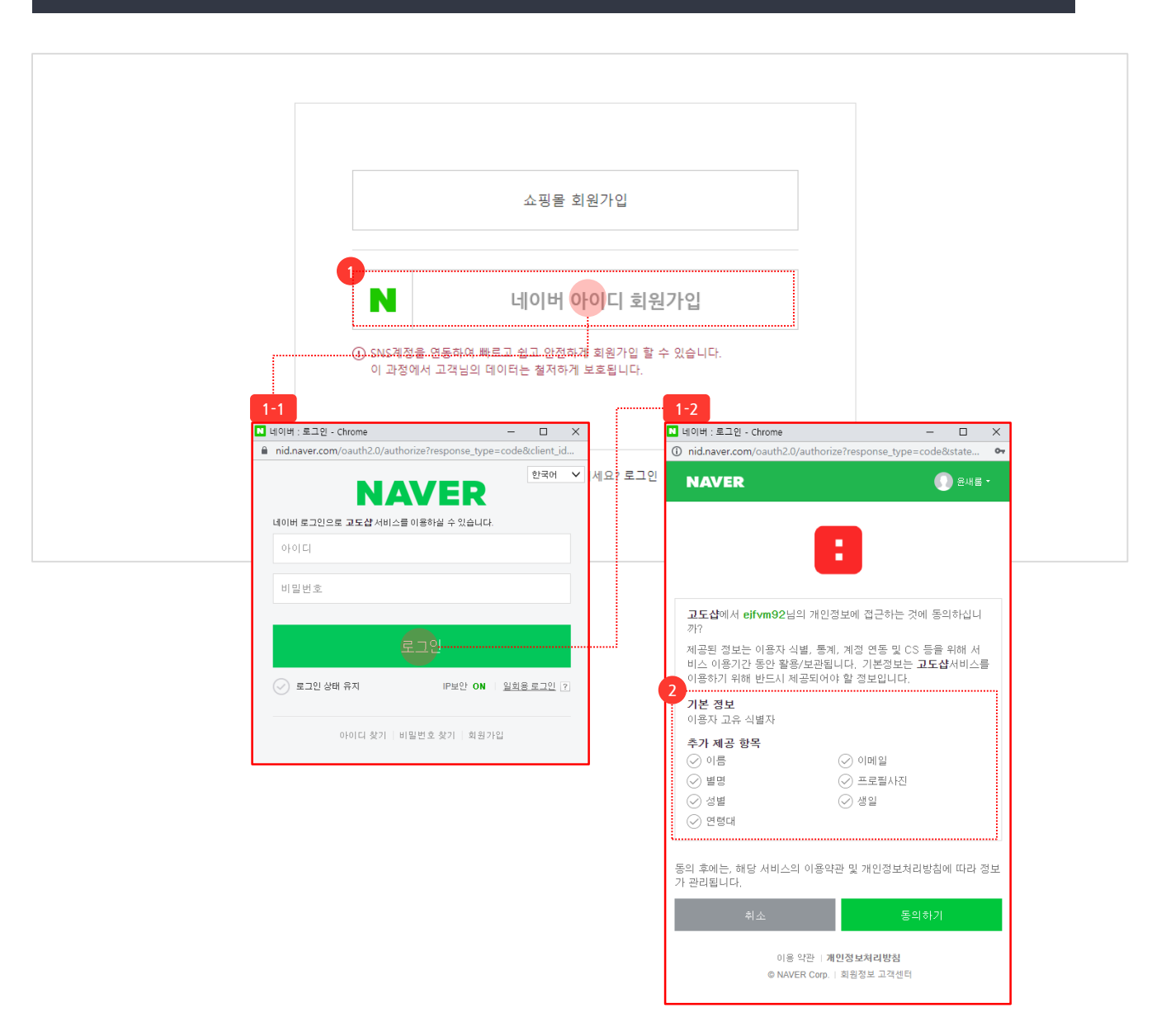

네이버 아이디로 회원가입을 할 수 있는 화면 입니다.

66

99

- 네이버 아이디 회원가입: [1-1] 네이버 로그인 팝업에서 로그인 후 [1-2] 네이버 로그인 회원정 보활용에 동의하는 정보 제공 동의 팝업이 노출 되고, 해당 팝업에서 [동의하기]를 클릭하면 회 원가입 단계가 진행됩니다.
  - 쇼핑몰 약관동의 후 쇼핑몰 기본정보를 입력합 니다.
  - 사용자가 동의한 경우 회원정보 입력 화면에서 아이디, 이름, 이메일이 자동으로 입력되며, 수 정이 가능합니다.
  - a. 아이디 및 이메일의 경우 네이버 회원정보에 등록된 기본 이메일 정보로 입력됩니다.
  - 네이버에서 제공해주는 정보 중 이름, 이메일, 별 명(닉네임), 성별 정보는 고도몰5 관리자에서 회 원가입항목으로 사용중인 항목만 정보가 자동으 로 입력됩니다.
  - 아이디 / 이름은 가입 시 필수항목이며, 쇼핑몰 비밀번호는 가입 시 별도로 입력하지 않습니다.
     (단, 추후에 회원이 회원정보 변경 페이지에서 수정할 수 있습니다.)

② 약관동의 : 필수 및 추가 제공 항목 설정은 네이버 Developers > 내 애플리케이션 > API설 정의 "사용 API" 항목에서 설정할 수 있습니다.

### 쇼핑몰 화면 : 로그인

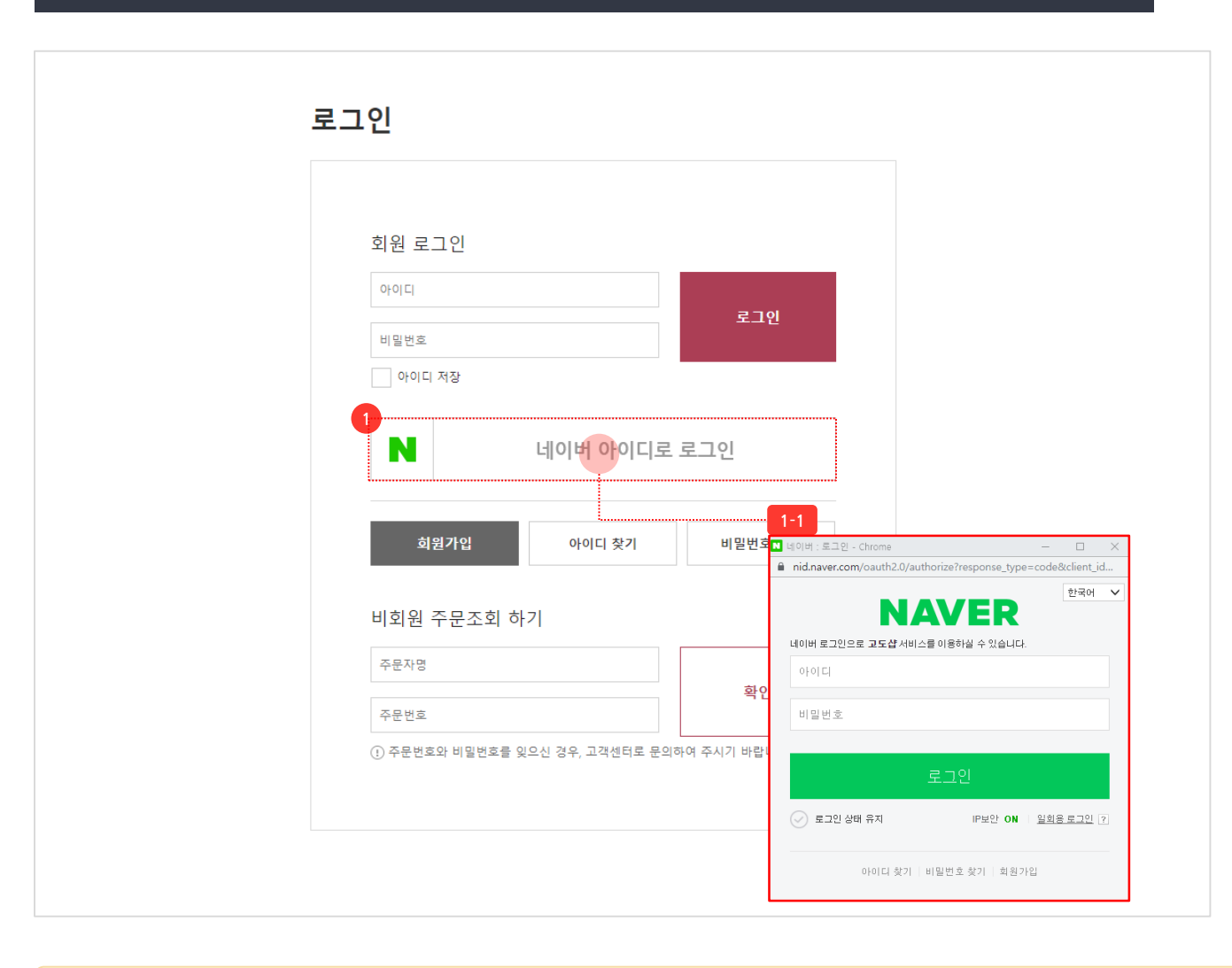

네이버 아이디로 간편 로그인을 할 수 있는 화면 입니다.

66

 네이버 아이디 로그인 : 네이버 아이디로 가입한 회원의 경우 클릭 시 네이버 로그인만 완료하면 쇼핑몰을 이용할 수 있습니다.

 네이버 아이디로 가입하지 않은 회원의 경우는 클릭 시 가입되어 있지 않은 회원으로 판단되어 회원가입 화면으로 유도됩니다.

'회원 > 간편 로그인 > 네이버 아이디 로그인 설정' 페이지에서 사용여부를 '사용함'으로 설정 시 네이버 아이디 로그인 버튼이 노출됩니다.

INI-IN godo:

### 쇼핑몰 화면 : 마이페이지 > 회원정보 > 회원정보 변경

| 본정보    |                                   | <ul> <li>표시는 반드시 입력하셔야 하는 항목입니다.</li> </ul> |
|--------|-----------------------------------|---------------------------------------------|
| ofoici | M +07 825-0                       |                                             |
| 비밀번호   | 비밀번호 설정 > 비밀번호 도움말 >              |                                             |
| 이름     | M +01.8                           |                                             |
| 이메일    | 직접입력 V<br>정보/이벤트 메일 수신에 동의합니다.    |                                             |
| 휴대폰번호  | - 없이 입력하세요. 정보/이벤트 SMS 수신에 동의합니다. |                                             |
| 전화번호   | - 없이 입력하세요.                       |                                             |
| 주소     | 우편번호겸색                            |                                             |
| 정 연결정보 |                                   |                                             |

# 네이버 아이디로 가입된 회원의 경우 회원정보 변경 페이지에서 연결 정보를 확인할 수 있습니다.

- 계정 연결정보 : 네이버 로그인 계정 연결정보를 확인할 수 있습니다.
  - 쇼핑몰 회원 가입 후 네이버 아이디를 연결한 경 우에만 네이버 계정의 연결해제가 가능합니다.

### 쇼핑몰 화면 : 마이페이지 > 회원정보 > 회원정보 변경

| 형보                                        | • 표시는 반드시 입력하셔야 하는 항육입니다             |
|-------------------------------------------|--------------------------------------|
| POICI                                     | 12VE                                 |
| 비밀번호                                      | 비밀번호 변경 > 비밀번호 도움말 >                 |
| 이름                                        | 김고도                                  |
| 이메일                                       | 직접입력 ✔<br>정보/이벤트 메일 수신에 등의합니다.       |
| 휴대폰번호                                     | - 없이 입력하세요.<br>정보/이벤트 SMS 수신에 등의합니다. |
| 전화번호                                      | - 없이 입력하세요.                          |
| 주소                                        | 우편번호검색                               |
|                                           |                                      |
| 정 연결정보<br>연결된 계정이 없습니다.<br>▶ 네이버 아이디로 로그인 |                                      |
| 정 연결정보<br>연결된 계정이 없습니다.                   |                                      |
| 정 연결정보<br>연결된 계정이 없습니다.<br>N 네이버 아이디로 로그인 |                                      |

「기존 쇼핑몰 회원도 계정을 연결하여 네이버 아이디 로그인 기능을 이용할 수 있습니다.

- 계정 연결정보 : 네이버 아이디로 로그인 클릭하 여 로그인 시 네이버 아이디 계정이 연결되며 [1-1]처럼 네이버 로그인 계정 연결정보를 확인 할 수 있습니다.
- 계정 연결 시 네이버 아이디 로그인 기능을 이용 할 수 있습니다.
- 쇼핑몰 일반 회원 가입 후 네이버 아이디를 연결
   한 경우에만 네이버 로그인 계정의 연결해제가
   가능합니다.